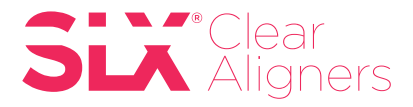

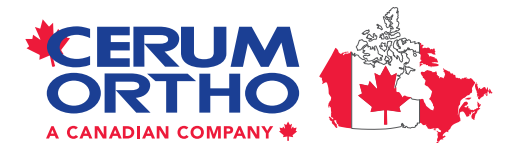

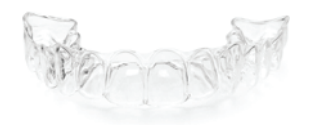

## iTero Scanner Instructions (Two Approaches)

### Pre-iTero Scan Instruction:

- 1. Scan as an iRecord.
- 2. Do not choose to send to a lab.
- **3.** After you scan your patient's mouth, the scan can be found immediately on MyiTero.com or between approximately fifteen minutes to two days on MyAligntech.com.

### **Option 1:** MyiTero.com Export to STL File Instruction:

- 1. Log into MyiTero.com.
- 2. Enter the patients name into the search field (if you can't find it, make sure you are choosing the correct scanner location).
- **3.** Click on the patient's name.
- 4. Click "Export".
- **5.** An export pop-up box will open and you will see these drop down questions:
  - a. Export type: Choose "Solid model with low profile base"
  - b. Data format: Choose "Files per arch (arches oriented in occlusion)"
  - c. File type: Choose "STL, no color"
  - d. Click "Export".

**Note:** The STL file is large and may take a minute or two to download. If the export is taking too long, check to make sure that your pop-up blocker is **off** for this site.

**6.** A window will pop up containing several files associated with your scan. You can copy and paste, drag and drop, or select all, and then save these files to your patient's file.

#### **Option 2:** MyAligntech.com Export to STL File Instruction:

- 1. Log into MyAligntech.com.
- **2.** Click on the ID number for your patient.
- 3. Click "Export (OrthoCAD 3.5 or higher)".
- 4. OrthoCAD export pop-up box will open and you will see these drop down questions:
  - a. Export type: Choose "Solid model with low profile base"
  - b. Data format: Choose "Files per arch (arches oriented in occlusion)"
  - c. Folder name: Enter your patient's name in the same format as your chart.
  - d. File type: Choose "STL, no Color"
  - e. Click "Export".
- 5. A dialogue box will pop up asking if you would like to open the exported file's location. Choose "Yes".
- **6.** A window will pop up containing several files associated with your scan. You can copy and paste, drag and drop, or select all, and then save these files to your patient's file.

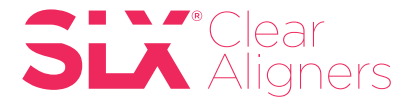

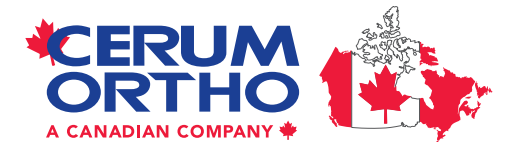

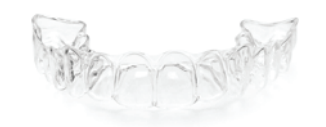

# How to attach files to your patient case once the scans have been exported to your desktop:

1. Login to your DDX Account

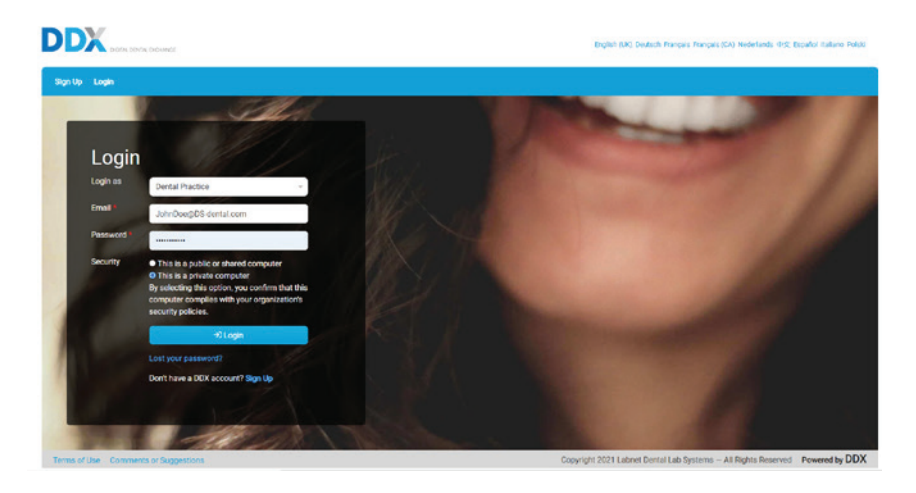

2. Select New Case

|                        | L BOWAS              | Invite a Colleague Help + Dr John Doe -   |
|------------------------|----------------------|-------------------------------------------|
| Portal Go To My Partne | er •                 | New Task 🕨 Search 🔍                       |
| My Portal              |                      | SLX Clear Aligners                        |
| 🛗 Calendar             | Calendar Month       | Filter: 01311 West 2021-05-09 Next Week 0 |
| Activity Log           | No events to display |                                           |

3. Enter all required patient information and details in the work request form

| Portal SLX Clear Aligner Lab - Cases - Finances -                     |                                      |                  |   |   |                       | New Task 🕈   | Search |   | 10 |
|-----------------------------------------------------------------------|--------------------------------------|------------------|---|---|-----------------------|--------------|--------|---|----|
| chedule a New Case                                                    |                                      |                  |   |   |                       |              |        |   |    |
| Patient Information                                                   |                                      |                  |   |   |                       |              |        |   |    |
| Provider *                                                            |                                      | Gender           |   |   |                       |              |        |   |    |
| Dr John Doe                                                           |                                      |                  |   |   |                       |              |        |   | 0  |
| First Name                                                            |                                      | Chart Number*    |   |   |                       |              |        |   |    |
|                                                                       | 12345 Test Case                      |                  |   |   |                       |              |        |   |    |
| Last Name                                                             | Birth date                           |                  |   |   |                       |              |        |   |    |
|                                                                       | mm/dd/yyyy                           |                  |   |   |                       |              |        |   |    |
|                                                                       |                                      |                  |   |   |                       |              |        |   |    |
| Work Requested                                                        |                                      |                  |   | _ |                       |              |        |   | _  |
| SLX Clear Aligners <sup>2</sup><br>Standard, Lite, or Express Package | Primary Concern<br>Chief Complaint * |                  |   |   |                       |              |        |   |    |
|                                                                       | Case Properties                      |                  |   |   |                       |              |        |   |    |
| Remove Procedure                                                      | Impression Type *                    |                  | ٠ |   | Treatment Steps *     | Lab to Recor | mmend  | ٠ |    |
|                                                                       | Arch Development                     |                  |   |   |                       |              |        |   |    |
|                                                                       | Archform Width *                     | Optimize         | ٠ |   | Midline *             | Optimize     |        | ٠ |    |
|                                                                       | A-P Relationship                     |                  |   |   |                       |              |        |   |    |
|                                                                       | A-P relationship: Right Canine       | Optimize Class I | ٥ |   | Overjet / Underbite * | Optimize     |        | ٥ |    |
|                                                                       | A-P relationship: Left Canine        | Optimize Class I | ٠ |   | Overbite *            | Optimize     |        | ٠ |    |
|                                                                       | A-P relationship: Right Molar        | Maintain         |   | Ø | Crossbite *           | Optimize     |        |   |    |
|                                                                       | A-P relationship: Left Molar*        | Maintain         |   |   |                       |              |        |   |    |

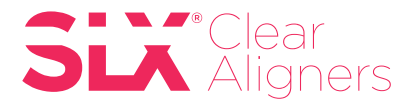

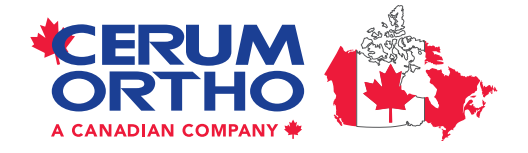

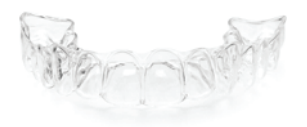

4. Under Case Files, select the upload button to add scan files from your desktop folder

| Enclosures                                                                                                    |                                                                  |
|----------------------------------------------------------------------------------------------------|------------------------------------------------------------------|
| 🗘 Case Files စြယ္အမွာ                                                                                                    | 12 Specified Files Recommended                                   |
| Nofi                                                                                                    | es uploaded                                                      |
|                                                                                                    |                                                                  |
| C Notes                                                                                                    |                                                                  |
|                                                                                                    | Send Date 05/06/2021                                             |
|                                                                                                    |                                                                  |
|                                                                                                    | Tags v                                                           |
|                                                                                                    | Coupon Code 🗸                                                    |
|                                                                                                    |                                                                  |
|                                                                                                    |                                                                  |
|                                                                                                    |                                                                  |
|                                                                                                    |                                                                  |
| Course for OLIV Allowers Allowers Lab United as                                                                                                    |                                                                  |
| Case for SEA wighter wighter Cab Oprobads                                                                                                    |                                                                  |
|                                                                                                    | $\frown$                                                         |
|                                                                                                    | Select Files to Add                                              |
|                                                                                                    | A                                                                |
|                                                                                                    |                                                                  |
| IN DDX File Uploader - DDX - AVG Secure Browser                                                                                                    |                                                                  |
| open     S50221-DDX aligner text                                                                                                    | Search 56202-DDX cligner test. 0                                 |
| Organize  New folder                                                                                                    |                                                                  |
| Favorites Date mod                                                                                                    | ified Type Size                                                  |
| Downloads                                                                                                    | L36 PM Meshmixer Docu 11,195 KB                                  |
| <ul> <li>Recent Places</li> <li>662021-DDX aligner test-occlusionfirst 5/6/2021</li> <li>OneDrive - Kulter</li> <li>662021-DDX aligner test-occlusionsec 5/6/2021</li> </ul> | L36 PM Meshmixer Docu 2,594 KB<br>L36 PM Meshmixer Docu 8,005 KB |
| Desktop                                                                                                    | L36 PM Meshminer Docu 13,352 KB                                  |
| 🕞 Libraries                                                                                                    |                                                                  |
| Documents     Music                                                                                                    |                                                                  |
| Pictures      Volues                                                                                                    |                                                                  |
|                                                                                                    |                                                                  |
| Computer<br>& Windows (C:)                                                                                                    |                                                                  |
| Cas HP_RECOVERY (D:)                                                                                                    |                                                                  |
| 🙀 PDDLab (\\10.141.1.209) (P:)                                                                                                    |                                                                  |
| Sige departmental (\/fis002\kulzerdatause) (Z:)                                                                                                    |                                                                  |
| Sin Network                                                                                                    |                                                                  |
| 562021-DDX aligner test                                                                                                    |                                                                  |
|                                                                                                    |                                                                  |
|                                                                                                    |                                                                  |
|                                                                                                    |                                                                  |
|                                                                                                    |                                                                  |
|                                                                                                    |                                                                  |
|                                                                                                    |                                                                  |
| File name: "\$62021-DDX aligner test-upperjaw.stl" "\$62021-DDX aligner test-lowerjaw.stl"                                                                                   | 562021-DDX aligne  All Files (*.*)                               |
|                                                                                                    | Upen                                                             |
|                                                                                                    |                                                                  |
| 1                                                                                                    |                                                                  |
| ses DDX File Uploader - DDX - AVG Secure Browser                                                                                                    | - • • •                                                          |
| e ddxstaging.com                                                                                                    |                                                                  |
|                                                                                                    |                                                                  |
| Case for SLX Aligner Aligner Lab Uploads                                                                                                    |                                                                  |
|                                                                                                    |                                                                  |
| 562021-DDX aligner test-lowerlaw sti                                                                                                    | Patient Unknown                                                  |
| 100%                                                                                                    | -                                                                |
| File Uploaded                                                                                                    | Specified File                                                   |
|                                                                                                    |                                                                  |
| 562021-DDX aligner test-occlusionfirst stl                                                                                                    | Patient Unknown                                                  |
| ¥ 100%                                                                                                    | Specified File                                                   |
| File Uploaded                                                                                                    | 9/99/99/99/99/99/99/99/99/99/99/99/99/9                          |
|                                                                                                    |                                                                  |
| 562021-DDX aligner test-occlusionsecond.stl                                                                                                    | Patient Unknown                                                  |
| V 100%                                                                                                    | Specified File                                                   |
| Pre Upicaded                                                                                                    |                                                                  |
|                                                                                                    | Detiont                                                          |
| 562021-DDX aligner test-upper jaw.stl                                                                                                    | Unknown                                                          |
| Uoloading                                                                                                    | Specified File                                                   |
| obvania                                                                                                    |                                                                  |
|                                                                                                    |                                                                  |
|                                                                                                    | Select Files to Add                                              |
|                                                                                                    |                                                                  |
|                                                                                                    |                                                                  |

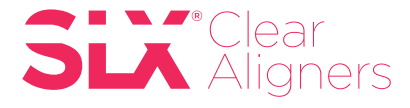

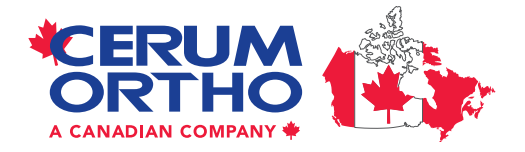

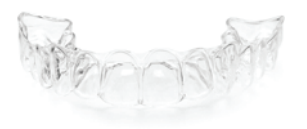

**5.** The uploaded files will appear as thumbnails under the Case Files section. Enter the notes relevant to your patient, check to accept terms & conditions before submitting your aligner case.

| Case Files Dilater                        |                                                                       | 12 Specified Files Recommended                                                |
|-------------------------------------------|-----------------------------------------------------------------------|-------------------------------------------------------------------------------|
| 562021-DDX aligner<br>test-lowerjaw_1.stl | ner<br>tt_1.stl  562021-DDX aligner<br>test-<br>occlusionsecond_1.stl | 562021-DDX aligner<br>lest-upperjaw_1.stl                                     |
| 🗹 Notes                                   |                                                                       |                                                                               |
| Subject • Acoty Te. • 🖹 🖉                 | Send Date                                                             | 05/06/2021                                                                    |
|                                           |                                                                       | ∠ Try-in Δ Emergency                                                          |
|                                           | Tags                                                                  | ×                                                                             |
|                                           | Coupon Code                                                           | ~                                                                             |
|                                           |                                                                       |                                                                               |
|                                           | 4                                                                     |                                                                               |
| 1000 characters remaining.                |                                                                       |                                                                               |
|                                           | I accept all Terms and Conditions  Submit Case Save Draft             | >                                                                             |
| Terms of Use Comments or Suggestions      |                                                                       | Copyright 2021 Labnet Dental Lab Systems – All Rights Reserved Powered by DDX |

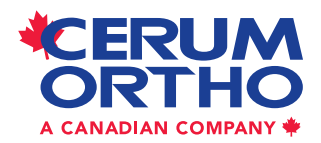

Cerum Ortho Organizers 115 17th Avenue SW, Calgary, AB T2S 0A1 1.800.661.9567 info@CerumOrthoAligners.com

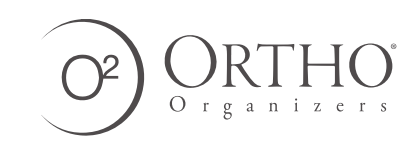

© 2021 Ortho Organizers, Inc. All rights reserved. M2245